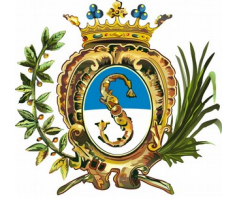

CITTÀ DI SALUZZO

Servizio MENSA SCOLASTICA

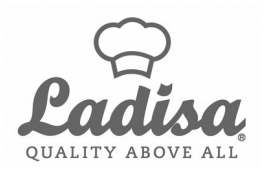

### MANUALE DI UTILIZZO SISTEMA INFORMATIZZATO

#### PREMESSA

Il presente documento è redatto con lo scopo di spiegare all'utenza il funzionamento del sistema informatizzato per la prenotazione dei pasti della mensa scolastica. In questo manuale esporremo tutte le informazioni necessarie all'utenza per gestire la prenotazione, effettuare i pagamenti ed identificare i canali di comunicazione con il Comune e la ditta di ristorazione.

# Modalità di rilevazione delle presenze

Le presenze in mensa vengono prenotate automaticamente ad ogni rientro previsto dalla scuola senza nessuna necessità di comunicazione da parte del genitore/tutore alla scuola/comune.

Il genitore/tutore dovrà invece segnalare l'eventuale ASSENZA al servizio REFEZIONE.

La comunicazione dell'assenza deve essere effettuata attraverso i seguenti canali:

- Tramite APP "ComunicApp" compatibile con la maggior parte dei dispositivi iOS, ANDROID e Windows Phone scaricabile dallo Store del proprio Cellulare e/o Tablet
- Tramite PC da Portale Genitori.
- Tramite chiamata con Voce Guida da telefono fisso o cellulare ai numeri riportati nella Lettera Codici e Credenziali.

La comunicazione di assenza dovrà essere inviata entro e non oltre le **ore 9.00** del giorno stesso in cui si intende disdire il pasto. Le eventuali disdette inviate in ritardo non saranno processate e daranno luogo all'addebito automatico del pasto.

Il sistema è molto semplice e si basa sul fatto che ogni giorno il programma gestionale propone di default una prenotazione per tutti gli iscritti al servizio secondo il calendario scolastico e i rientri comunicati dalle competenti Istituzioni Scolastiche.

<u>Strumenti:</u> ComunicApp Portale genitori Chiamata con voce guida

# **ComunicApp**

Scarica l'applicazione dal Play Store

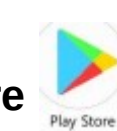

# del tuo smartphone

### CERCA

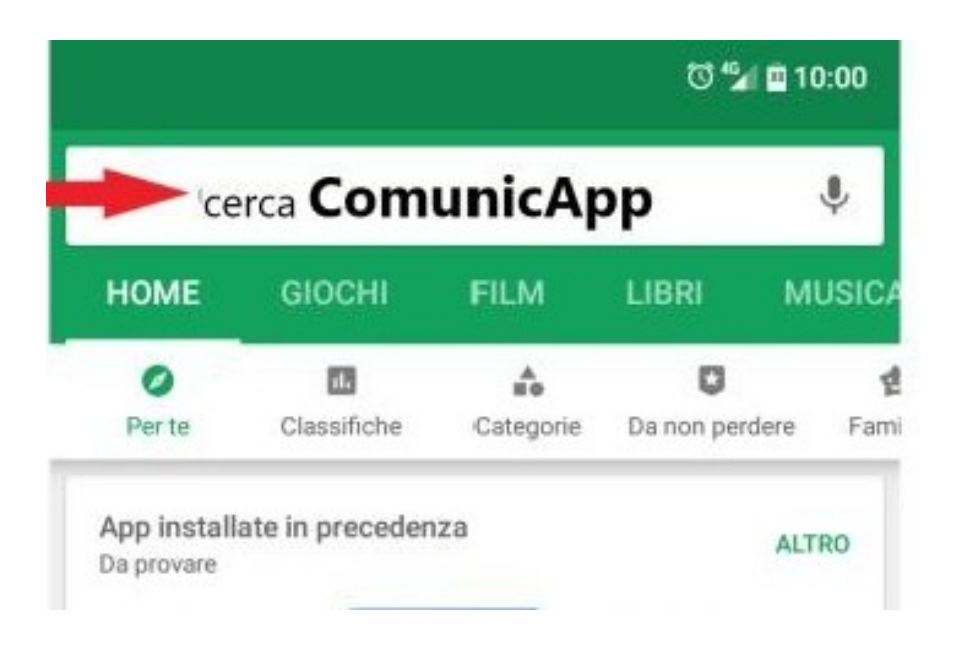

### INSTALLA

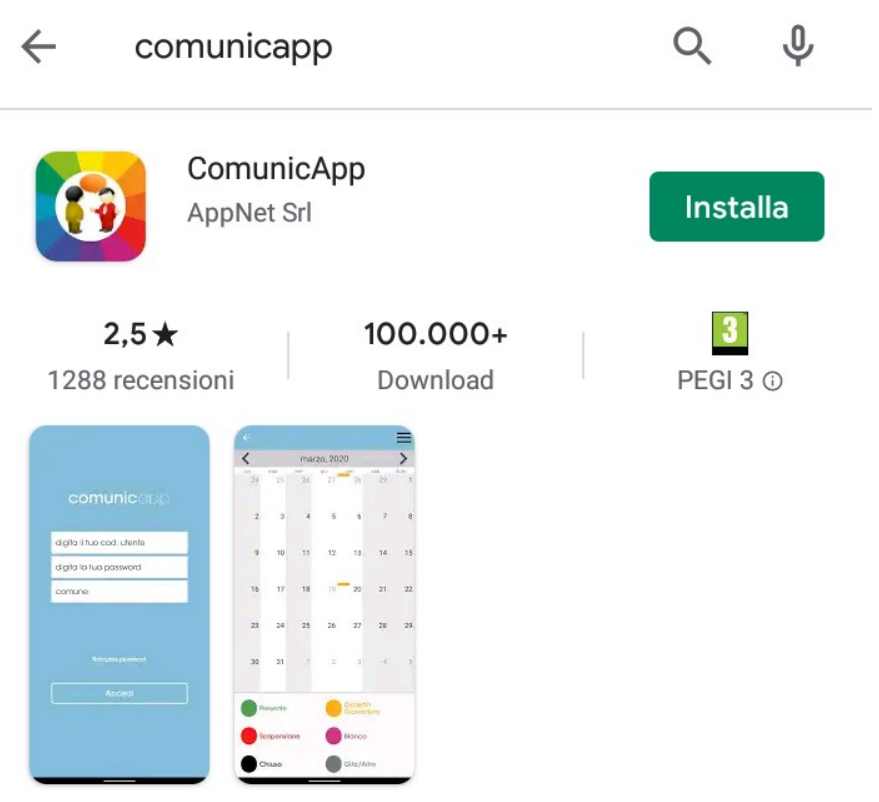

App per il servizio di refezione scolastica dei tuoi figli.

### ACCEDI CON LE CREDENZIALI CHE TI SONO STATE CONSEGNATE

| 1                                                                                                    |                                                     |                                                                                                    |
|----------------------------------------------------------------------------------------------------|-----------------------------------------------------|----------------------------------------------------------------------------------------------------|
|                                                                                                    | comunicapp                                          | 2                                                                                                    |
|                                                                                                    | digita il tuo cod. utente<br>digita la tua password | comunicapp                                                                                                    |
| Attenzione!<br>per recuperare<br>la password<br>devi aver comunicato<br>un indirizzo mail<br><u>valido.</u> | Recupera password                                   | 12059<br>Qui inizia a scrivere saluzzo<br>quando ti appare il nome<br>completo seleziona<br>qui<br>Basaluzzo                                                                                          |
|                                                                                                    | # ⊲ ○ □                                             | G salu Saluzzo saluti ♥<br>q <sup>1</sup> w <sup>2</sup> e <sup>3</sup> r <sup>4</sup> t <sup>5</sup> y <sup>6</sup> u <sup>7</sup> i <sup>8</sup> o <sup>9</sup> p <sup>0</sup><br>a s d f g h j k l |

☆ z x c v b n m ∞

0

~

?123 , 😳 .

 $\nabla$ 

3

| cor             | nunic                      |    |  |
|-----------------|----------------------------|----|--|
| 12059           |                            |    |  |
|                 |                            |    |  |
| Saluzzo         |                            |    |  |
|                 | tecupera passwor<br>Accedi | 'd |  |
| $\triangleleft$ | 0                          |    |  |

### ADESSO PUOI INIZIARE AD USARE L'APP

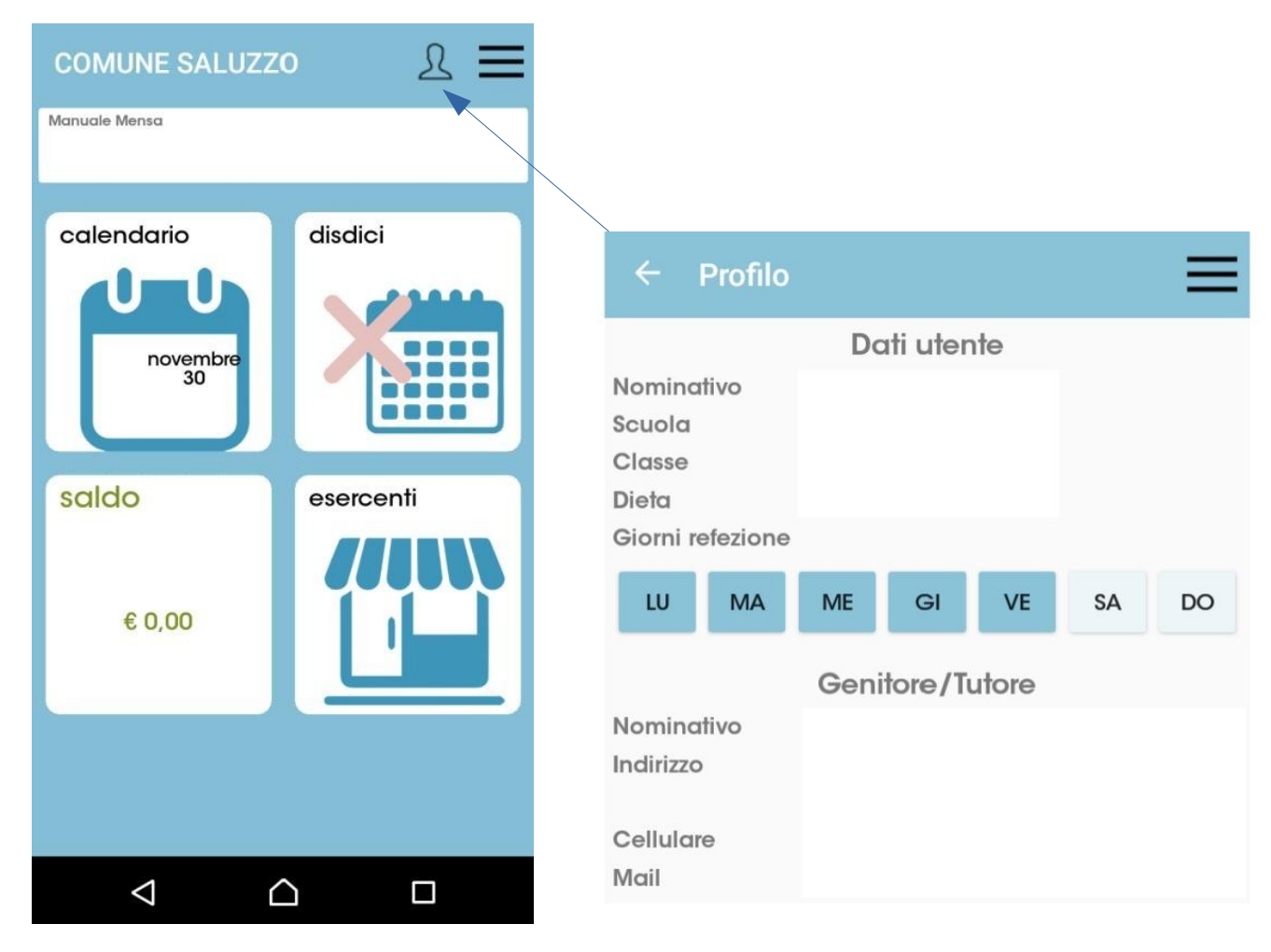

Sul Profilo sono visualizzate tutte le informazioni registrate

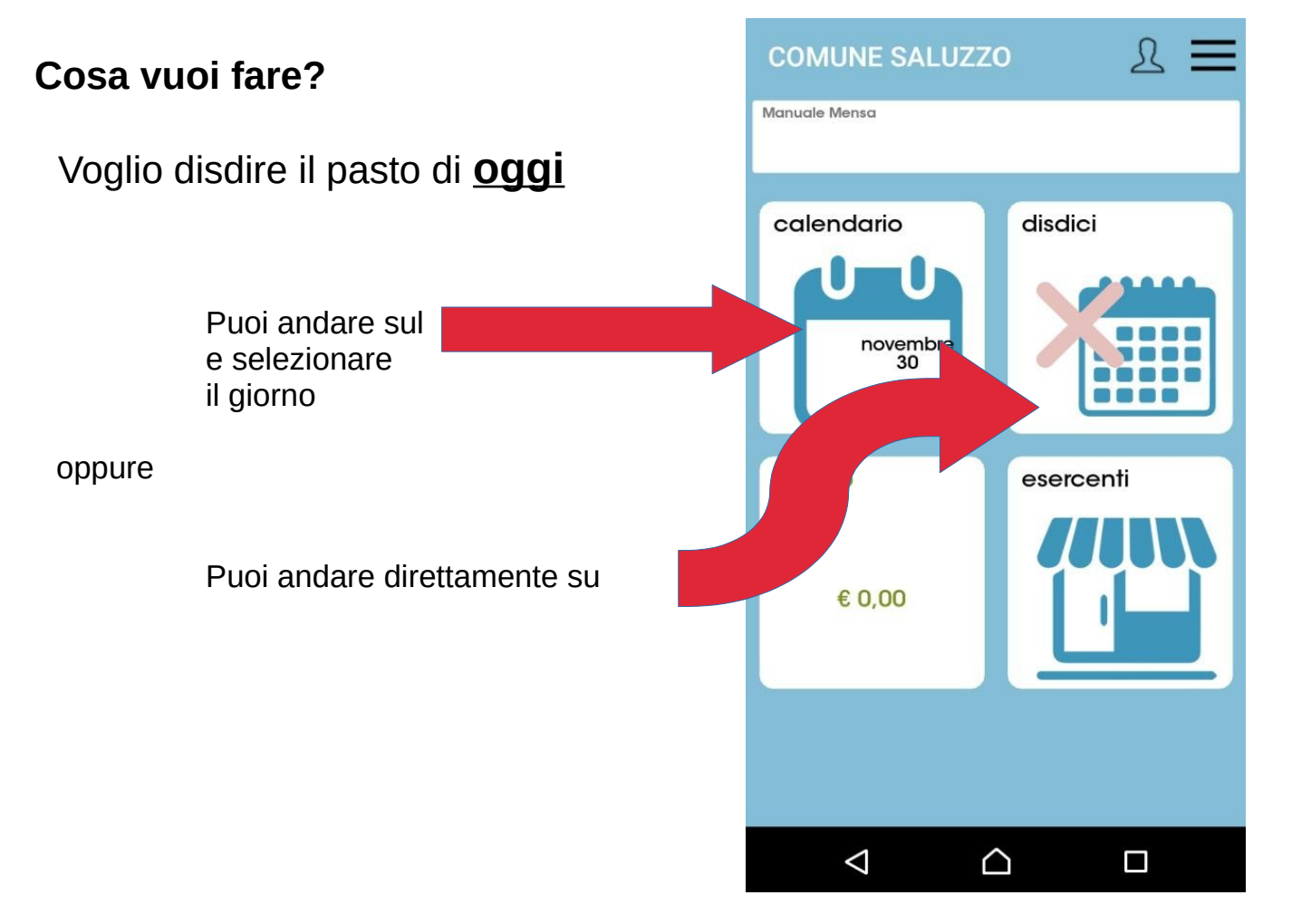

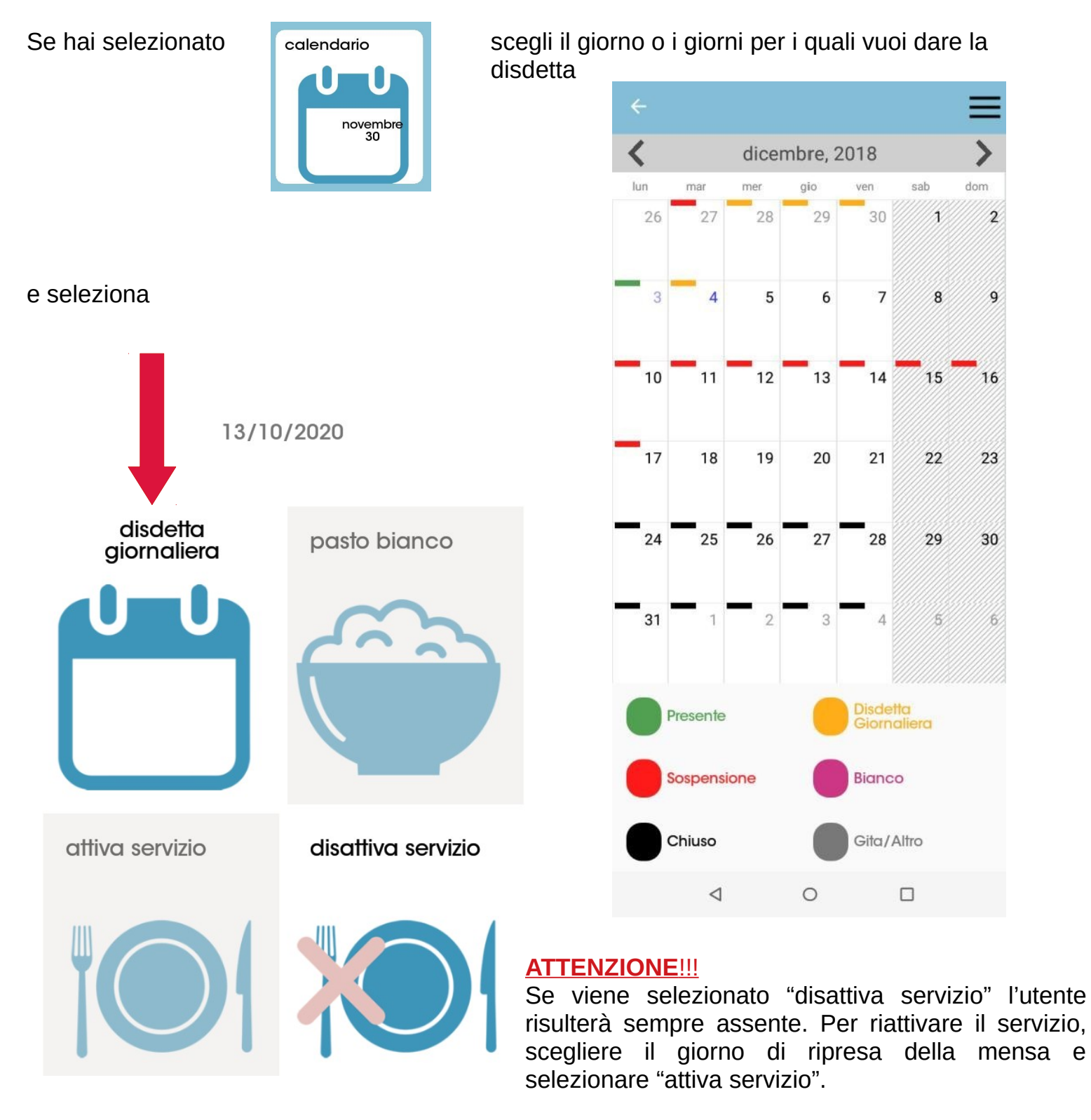

Se l'operazione di disdetta è andata a buon fine, apparirà il seguente messaggio

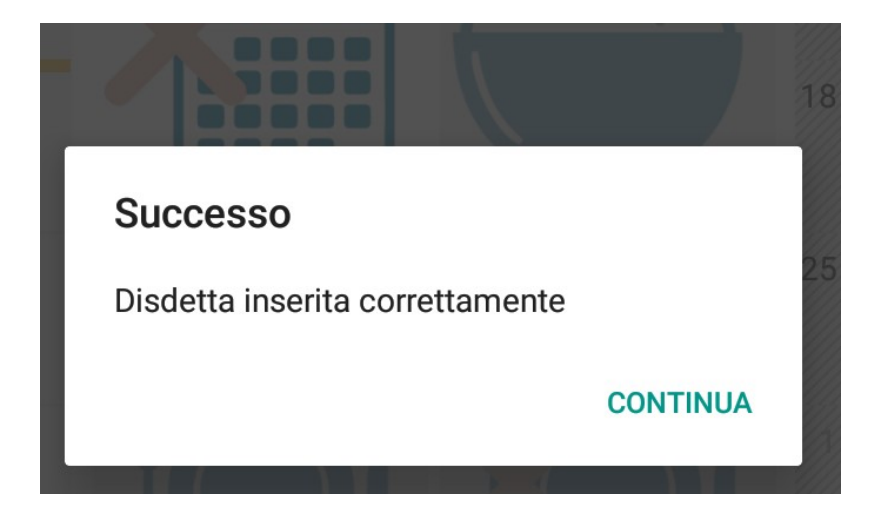

#### Se hai selezionato

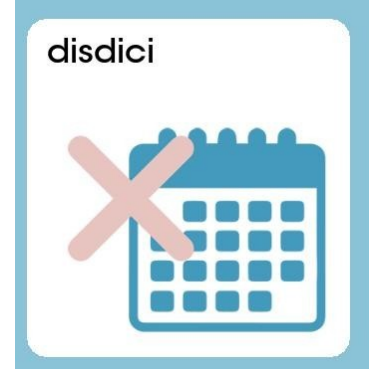

#### Ma RICORDA!

<u>La disdetta del giorno va fatta entro</u> <u>le 9.00 del mattino</u>

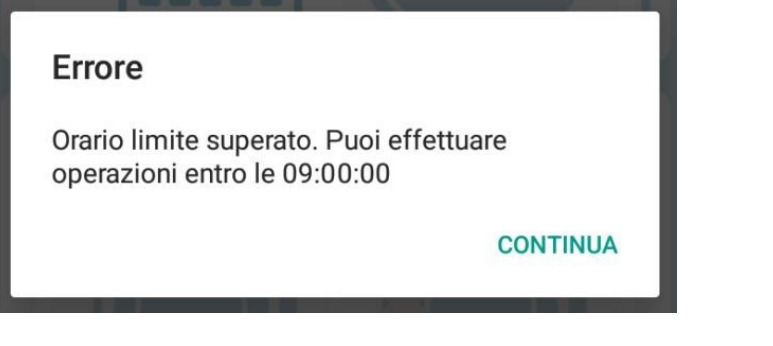

potrai cancellare la prenotazione del giorno selezionando

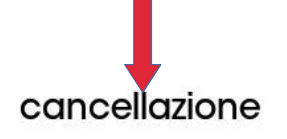

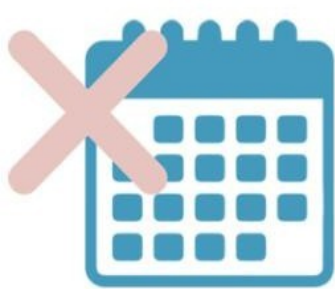

Hai dato la disdetta per errore?

Nessun problema! Torna al calendario, vai sul giorno e riattiva il servizio

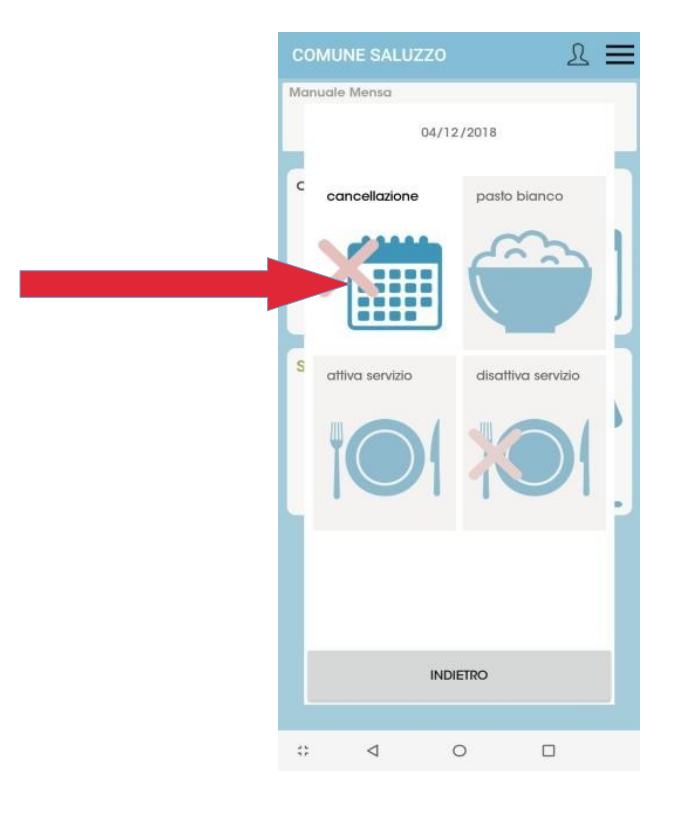

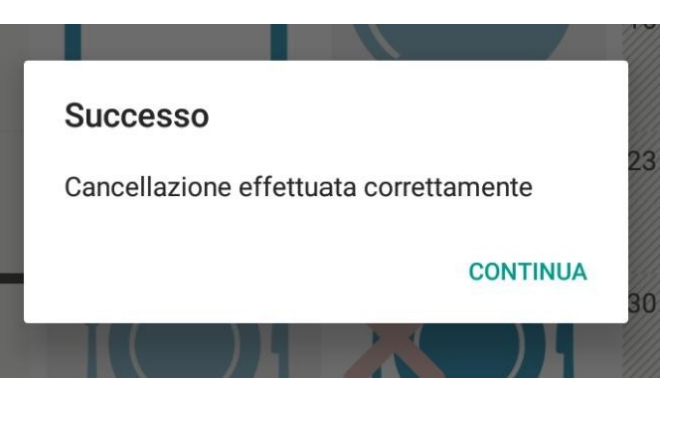

Il colore dei giorni sul calendario è spiegato dalla legenda in fondo, ma ricorda che: Nei giorni segnati in nero NON SI PUÒ DARE LA DISDETTA PERCHÉ NON C'È MENSA! Se i giorni sono segnati in rosso è stato disattivato il servizio. Non è possibile prenotare il pasto in bianco autonomamente, in caso di bisogno (per non più di tre giorni consecutivi) segnalarlo alle insegnanti o chiamare lo 0175211396.

# Portale genitori

Dal tuo PC puoi accedere al portale genitori al seguente link:

# https://www1.eticasoluzioni.com/saluzzoportalegen/Login/Login

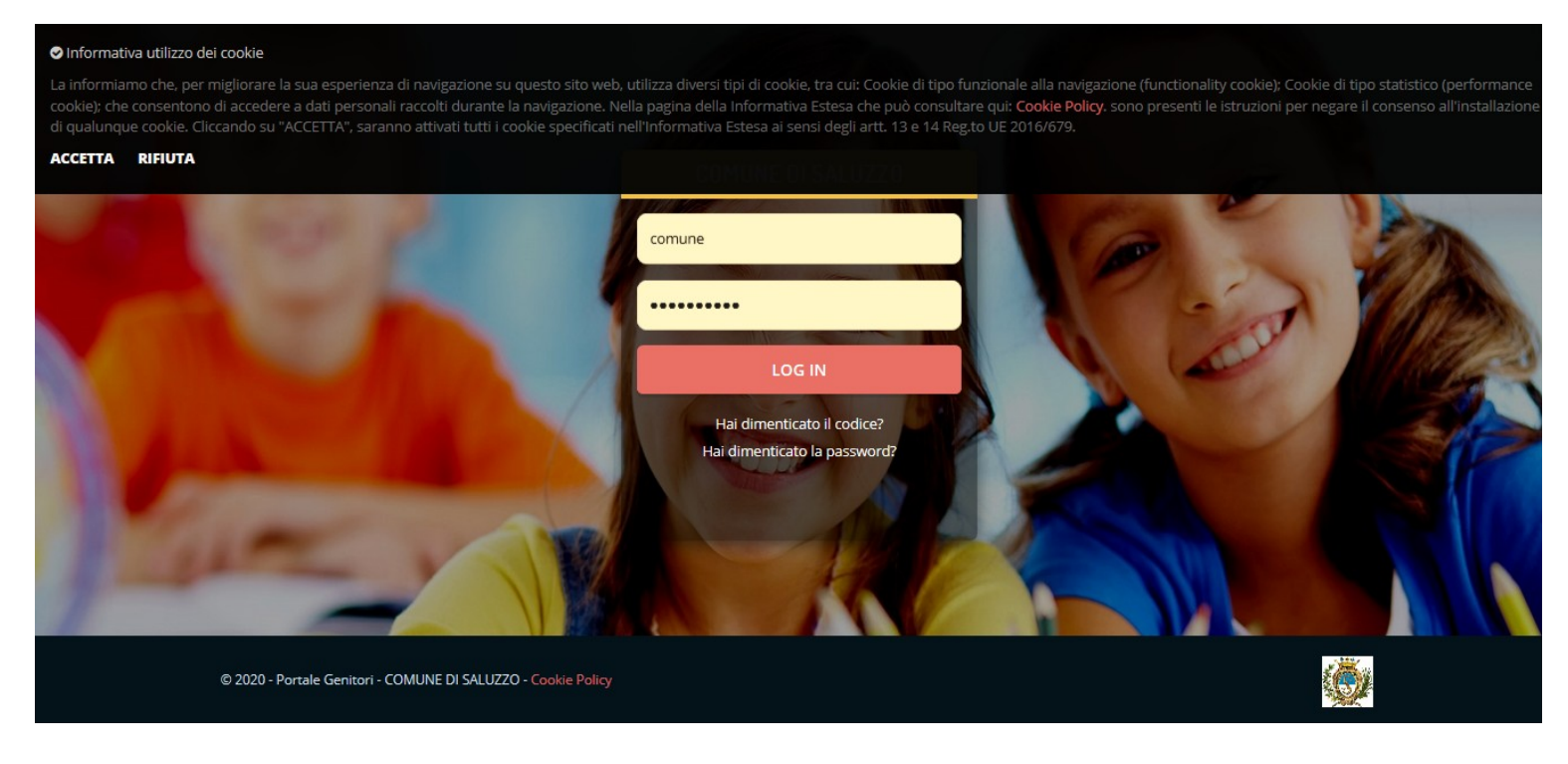

Accetta i cookie e inserisci le tue credenziali.

Ora puoi scegliere tra le varie funzionalità offerte:

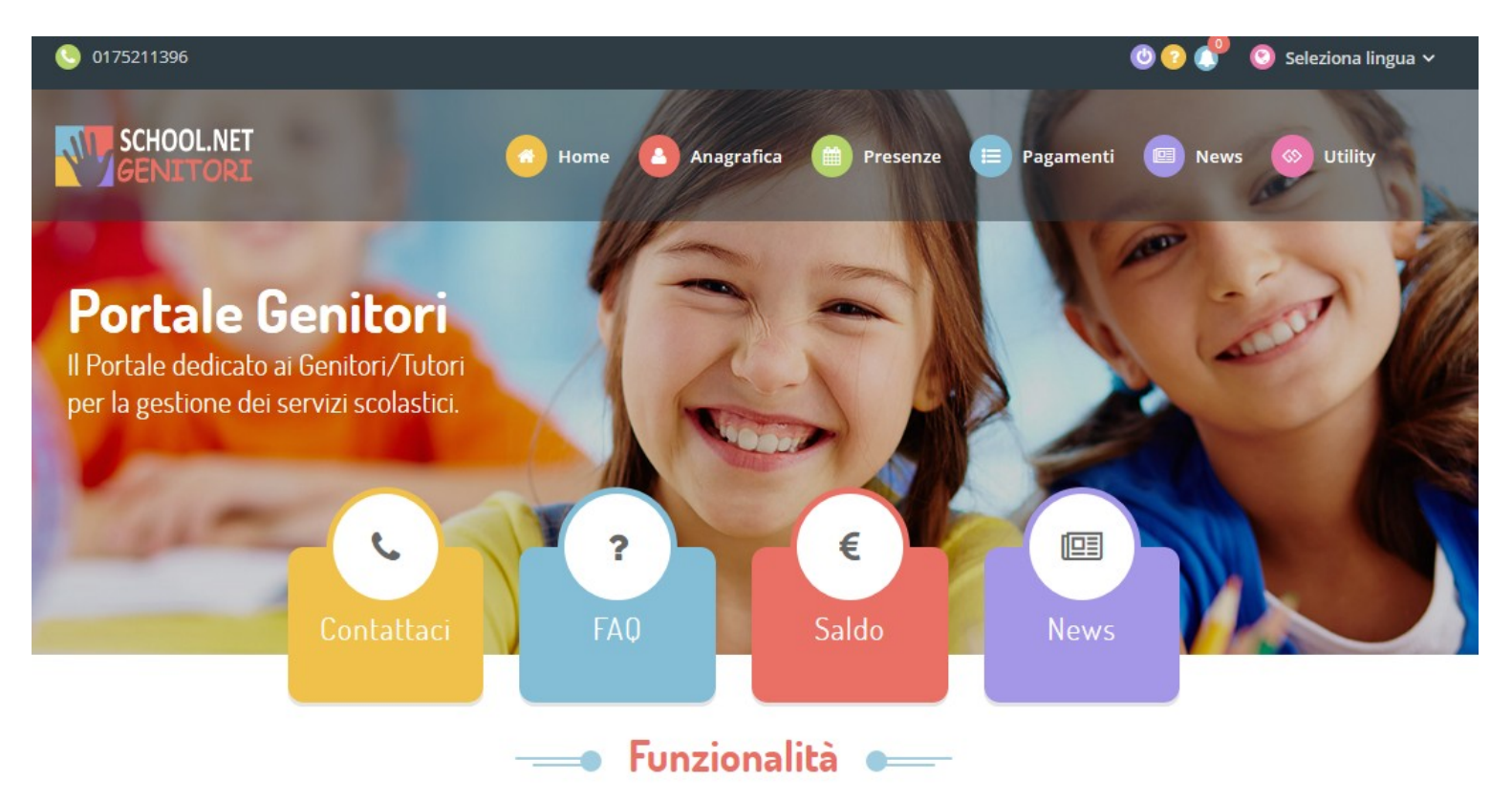

Per comunicare la disdetta dei pasti e visualizzare le presenze si va su Presenze

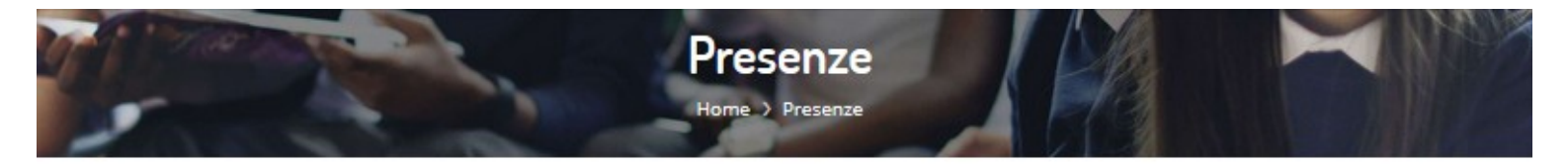

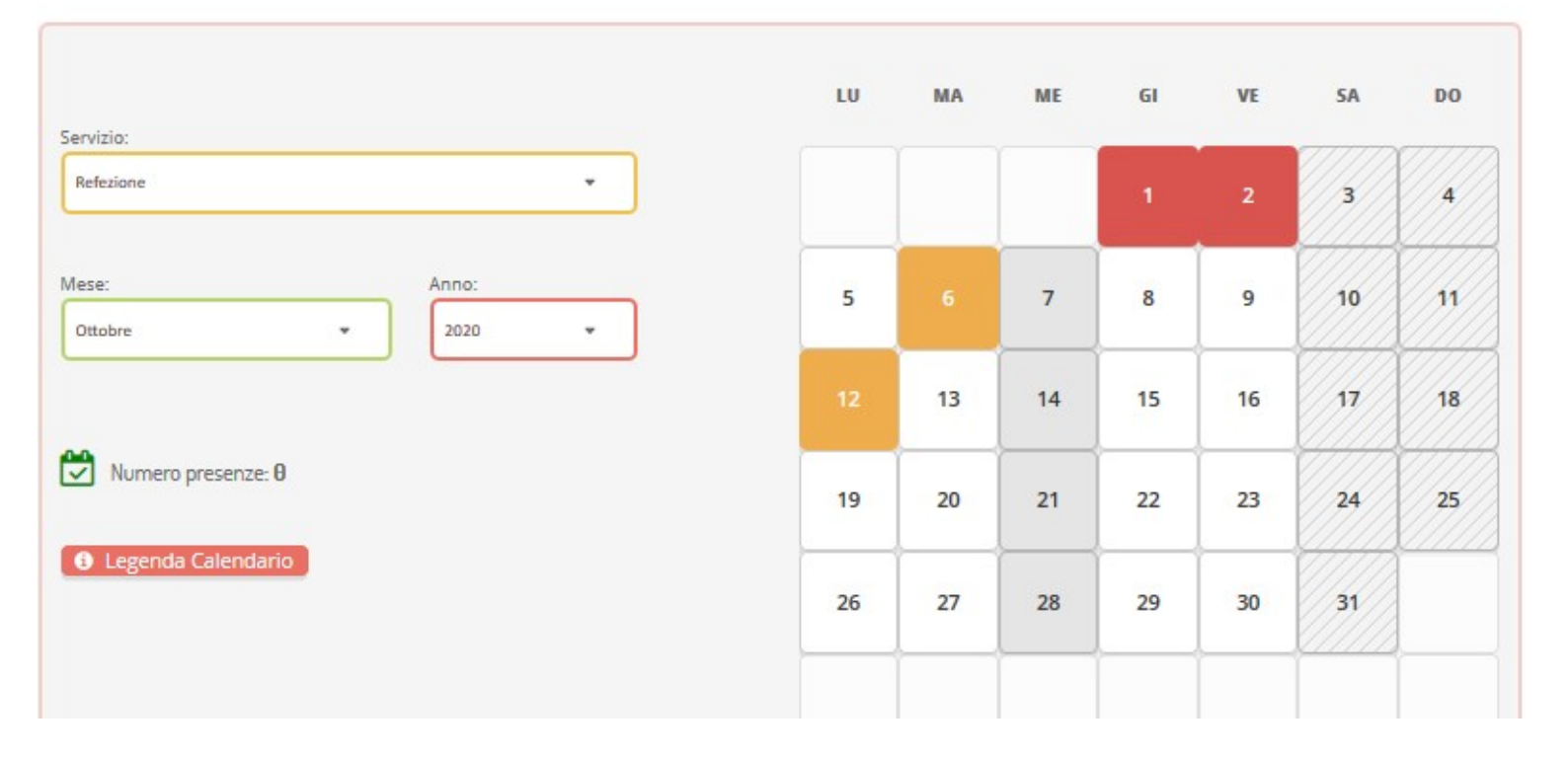

Sul calendario, come per ComunicApp, si sceglie il giorno e si dà la disdetta:

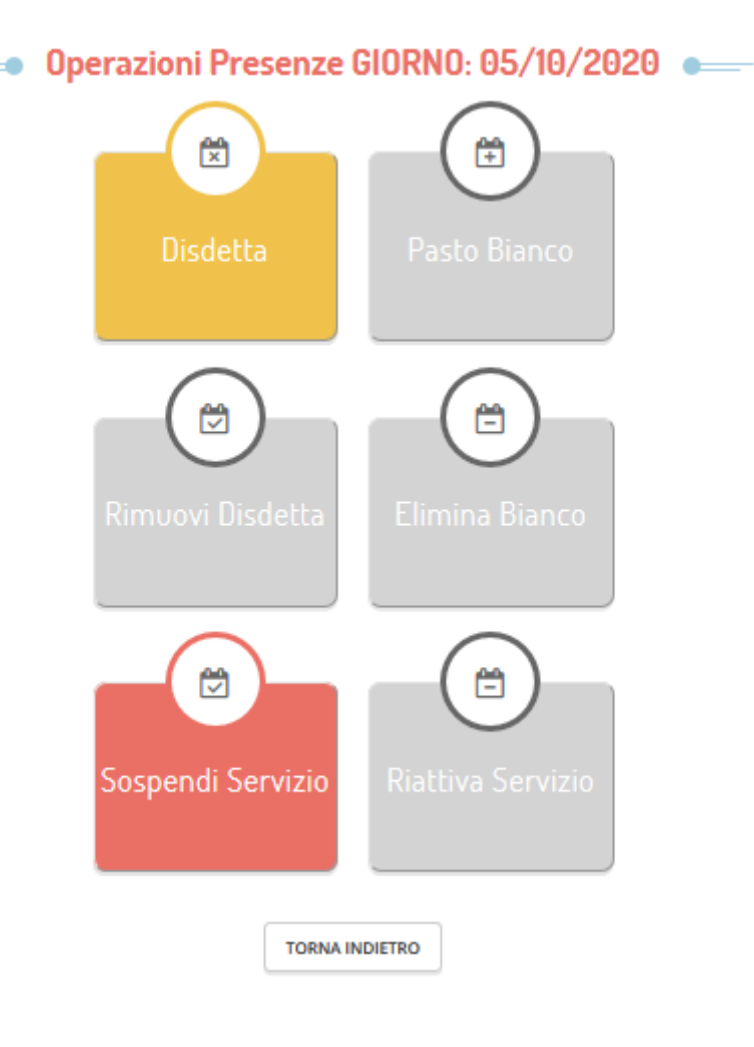

# Chiamata con voce guida (sconsigliata)

Il sistema permette le seguenti operazioni:

- disdetta giornaliera del pasto
- comunicazione dell'assenza lunga
- riattivazione del servizio dopo l'assenza lunga (operazione necessaria per ripristinare la presenza del bambino dopo il periodo di disdetta prolungata)

Numero telefonico per disdetta da cellulari: 0294755308

Numero telefonico per disdetta da numero fisso: 800911194

# Orari limite disdetta: 09:00:00 - 18:00:00

- Prima di comporre il numero, assicuratevi di avere con voi il CODICE DISDETTA (lo trovate nella lettera che è stata consegnata a scuola).
- ◆ Seguite le istruzioni.
- Attendete la conferma dell'operazione.

Le suddette operazioni saranno gratuite per l'utente solo ed esclusivamente in caso di telefonata al risponditore vocale effettuata da telefono fisso, componendo il numero verde riportato nella "Lettera Informativa" distribuita all'utenza contenente le singole informazioni personali di accesso al sistema. In tutti gli altri casi le suddette operazioni saranno gratuite solo se previste dal piano tariffario del proprio operatore telefonico.

La disdetta effettuata tramite Voce Guida produrrà una disdetta sul primo giorno utile in base al CALENDARIO DI UTILIZZO DEL SERVIZIO MENSA pre-impostato. A tal proposito, si precisa che il primo giorno utile esclude tutte le vacanze e chiusure della scuola inserite sul CALENDARIO DI UTILIZZO DEL SERVIZIO MENSA.

Ad esempio, una disdetta fatta di venerdì, non produrrà la disdetta per il sabato, né per la domenica, ma direttamente per il lunedì successivo.

# <u>Pagamenti</u>

A partire dall'anno scolastico 2020/2021 il pagamento dei pasti avviene tramite il sistema **PagoPa**, la cui adozione è stata resa obbligatoria per tutte le pubbliche amministrazioni.

È possibile effettuare una ricarica tramite il portale genitori o tramite l'App.

### 1) Attraverso il Portale Genitori, sezione Pagamenti

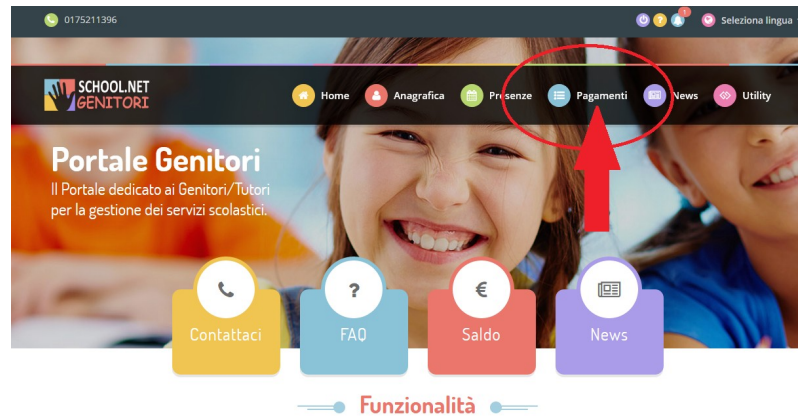

### Effettua una ricarica

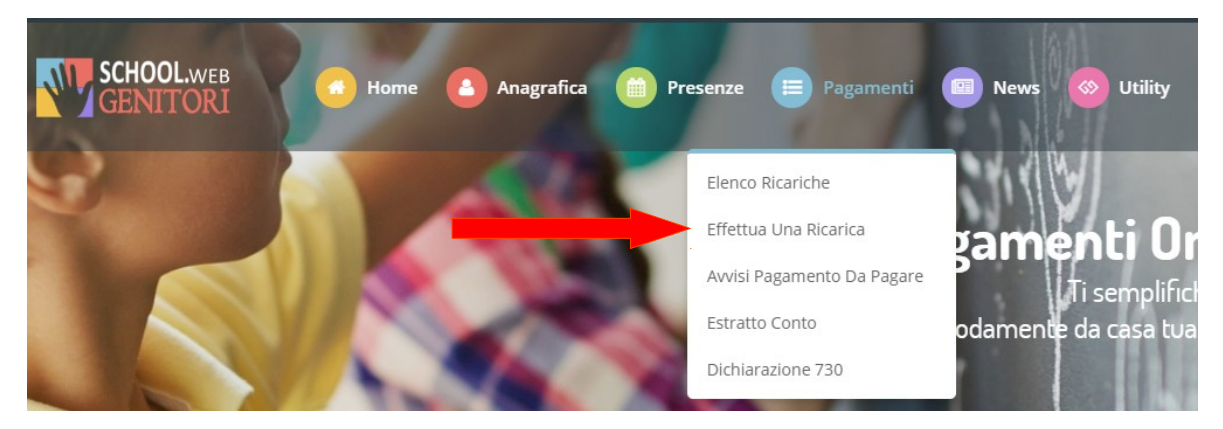

#### Scegliere l'importo da caricare

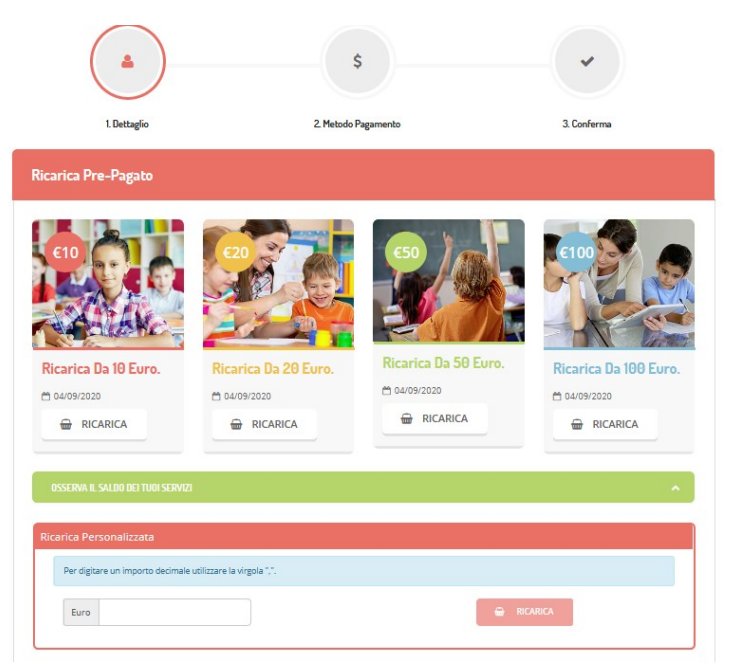

A questo punto è possibile scegliere se pagare online o se generare un avviso di pagamento.

|                                                                                                    | Riepilogo Pagamento                           |  |
|----------------------------------------------------------------------------------------------------|-----------------------------------------------|--|
| Attenzionet Per eventuali problem i nel processo di ricarica, verificare sulle impostazioni del<br>roprio browser in uso, l'attendibilità del sito del Portale Genitori (compatibilità) e/o la presenza di<br>ventuali Biocchi Populo per il sito. |                                               |  |
| Quando si effettua una ricarica, aspettare il termine della procedura prima di chiudere le finestre<br>del browser, per evitare che la ricarica appena effettuata non venga registrata dal sistema.                                                |                                               |  |
| * Procedił Mail corretta. Puoj procedere al pagamento.<br>Jaŭ attuales servizi scolastici@comune.saluzzo.cn.it                                                                                                    | <ul> <li>64/09/2020</li> <li>12059</li> </ul> |  |
| er modificare la mail <mark>Clicca qui</mark><br>ervizio:                                                                                                    | Totale Pagamento: €10                         |  |
| Refezione 💌                                                                                                    |                                               |  |
|                                                                                                    |                                               |  |
| (finger                                                                                                    |                                               |  |
| Pagamento OnLine Genera avviso pagamento                                                                                                    |                                               |  |
| O <sup>p</sup> agamento OnLine OGenera avviso pagamento                                                                                                    |                                               |  |
| Pagamento OnLine Genera avviso pagamento ETRO PROSECUE                                                                                                    |                                               |  |
| CPagamento OnLine Genera avviso pagamento                                                                                                    |                                               |  |

Se si sceglie di generare un avviso di pagamento procedere cliccando su

#### GENERA AVVISO PAGAMENTO

| 1. Dettaglio                                                                    | 2. Scelta Pagamento     | 3. Conferma                                                                                                    |
|---------------------------------------------------------------------------------|-------------------------|----------------------------------------------------------------------------------------------------|
| Dati Ricarica                                                                   |                         | Riepilogo Pagamento                                                                                                    |
| Utente: COMUNE SALUZZO<br>Saldo: 0<br>Fascia: Tariffa primaria<br>Importo:€0,01 |                         |                                                                                                    |
| INDIETRO                                                                        | GENERA AVVISO PAGAMENTO | <ul> <li> <sup>1</sup> 02/09/2020         <sup>1</sup> 12059         <sup>1</sup> <sup>1</sup> <sup>1</sup> <sup>2</sup> <sup>1</sup> <sup>2</sup> <sup>1</sup> <sup>1</sup> <sup>2</sup> <sup>1</sup> <sup>1</sup> <sup>2</sup> <sup>1</sup> <sup>1</sup></li></ul> |
|                                                                                 |                         | Totale: €0,01                                                                                                    |

#### A questo punto è possibile visualizzare/stampare l'avviso di pagamento

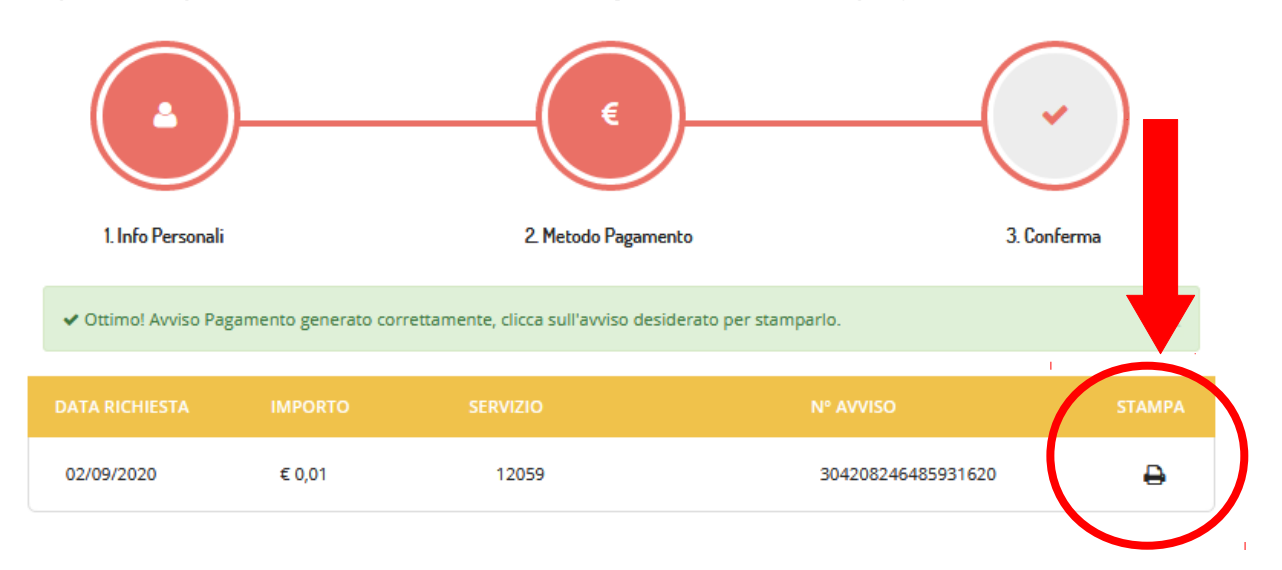

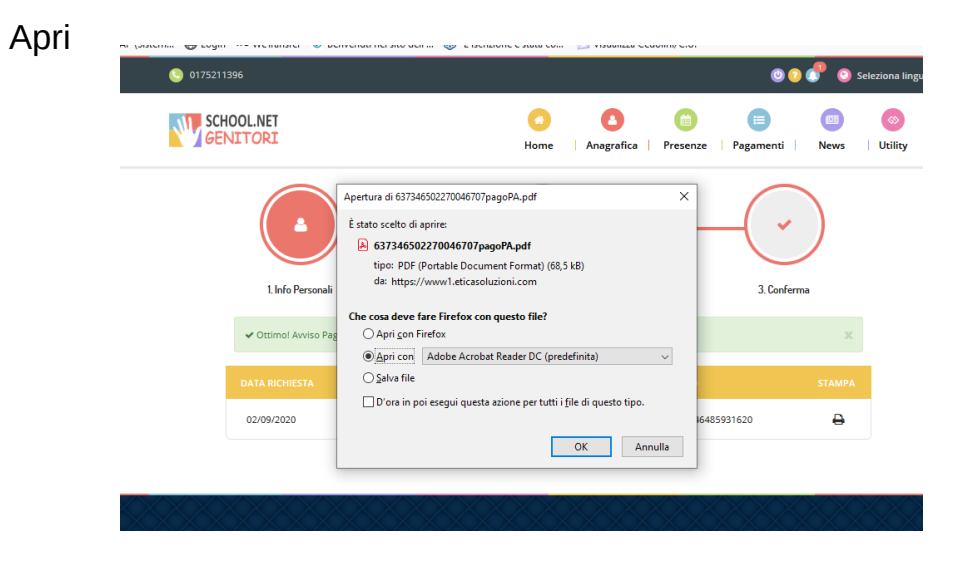

Ecco un esempio di avviso di pagamento

| che è possibile pagare tramite:                                                                                                    | AVVISODIPAGAMENTO<br>AVVISO PAGAMENTO DEL 02-0<br>SERVIZIO REFEZIONE                                                                                                    | 9-2020 PER                                                                                                    |
|----------------------------------------------------------------------------------------------------|----------------------------------------------------------------------------------------------------|----------------------------------------------------------------------------------------------------|
| <ul> <li>sportelli bancari;</li> <li>home banking;</li> <li>sportelli ATM bancomat<br/>abilitati;</li> <li>nunti vondita di SISAL</li> </ul> | ENTE CREDITORE Cod. Fiscale 00244360046<br>Comune di SALUZZO<br>Servizio Sistema Educativo Integrato                                                                                                    | DESTINATARIO AVVISO<br>Cod. Fiscale<br>P.ZZA<br>12037 SALUZZO CN                                                                                                    |
| <ul> <li>punit ventită di SISAL,<br/>Lottomatica e Banca 5;</li> <li>Uffici Postali.</li> </ul>                                              | QUANDO E QUANTO PAGARE? <b>0,01</b> Euro entroil <b>02/09/2030</b> Puoi pagare con una unicarata         L'Importo è aggiornato automaticamente dal sistema e potrebbe<br>subire variazioni per eventuali sgravi, note di credito, indennità di<br>mora, sanzioni o interessi, ecc. Un operatore, il sito o l'app che userai<br>ti potrebbero quindi chiedere una cifra diversa da quella qui indicata.         Utilizza la porzione di avviso relativa al canale di pag | DOVE PAGARE?       Lista dei canali di pagamento su www.pagopa.go         PAGA SUL SITO O CON LE APP       della tua Banca o degli altri canali di pagamento. Potrai pagare con carte, contocorrente, CBILL.         PAGA SUL TERRITORIO       in tutti glu Uffici Postali, nanca, in Ricevitoria, dal Tabaccalo, al Bancomat, al Supermercato.         Potrai pagare in contanti, con carte o conto corrente.       Image: Context of Context of Cont |
|                                                                                                    | BANCHE E ALTRI CANALI<br>Qui accanto trovi il codice<br>QRe il codice interbancario<br>CBILL per pagare<br>attraversoli circuito<br>bancario e glialtri canali di<br>pagamento abilitati.                                                                                                    | RATA UNICA entro il     02/09/2030       Destinatario     Euro 0,01       Ente Creditore SALUZZO     Euro 0,01       Oggetto del pagamento AVVISO     PAGAMENTO DEL 02-09-2020 PER       SERVIZIO REFEZIONE     Cod. Fiscale Ente Creditore       Codice CBILL     Codice Avviso     Cod. Fiscale Ente Creditore       304208246     5931620     00244360046                                                                                                    |

Se invece si sceglie il **pagamento Online** si viene indirizzati su una pagina come questa:

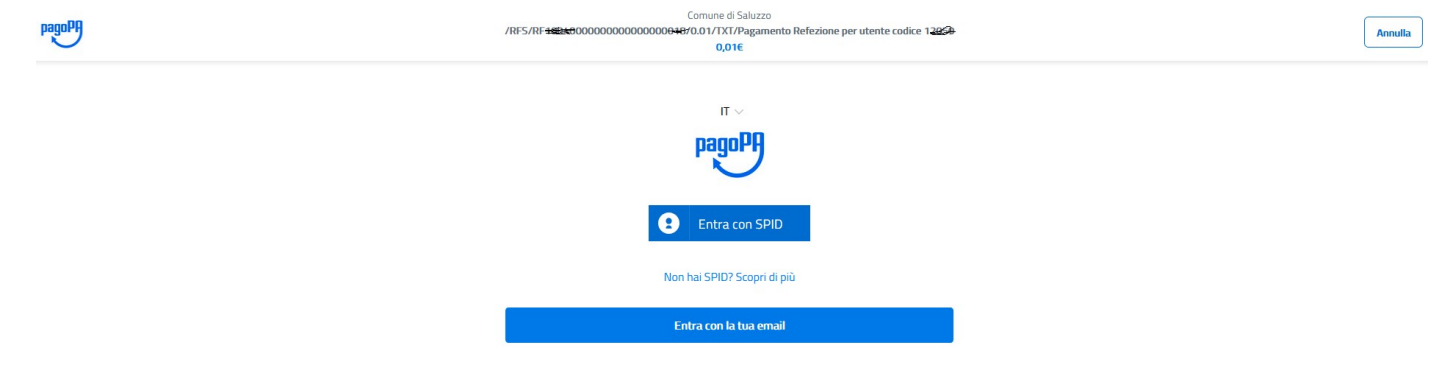

per proseguire si può utilizzare lo SPID oppure la mail registrata.

Si spunta l'accettazione privacy

| pagopp | Conner d Saluza<br>/855/8F1004000000000000001 101/0 // CI/ 20 gamenta Refezione per utente codice 12659<br>.0,016                                                                                                    | Annulla |
|--------|----------------------------------------------------------------------------------------------------|---------|
|        | pagoPA - Informativa sulla privacy                                                                                                    |         |
|        | INFORMATIVA SUL TRATTAMENTO DEI DATI<br>PERSONALI                                                                                                    |         |
|        | ai sensi degli artt. 13-14 del Regolamento (UE) 2016/679                                                                                                    |         |
|        | Questa informativa privacy describer come vergone trattati i data personali di coloro che<br>appondano al isto vergosta, pagos questi lli "Sillo") per rifettarare un pagamento trante<br>pagoti. Esto primerte lli di sesse avviscia per anni nentra alle transacioni che<br>effettuerare sui otterne pagoti di se se decistera di registrati a pagoti, di di affettante la<br>registratoria e pagoti, allo si se decistera di registrati a pagoti, di di affettante la<br>registratoria di applica di lli di memorizzari aduce mente di di di apprente di di di apprente di di<br>constato di seguito di di di apprente di di apprente di di apprente di di apprente di di apprente di di<br>esperatoria di transacione di di apprente di di apprente di di apprente di di apprente di di di<br>esperatoria di ta scatti al momento diffa registratore di Seguito di "Seguito". |         |
|        | Oversta invece (DO) descrive il trattamento dei dati personali redettivi ai turi pagamenti<br>effettuati tranite page/PA, rispetto ai quali gli ficti Constoni fossi la pubblica<br>aministruorisoni a funore dei quali effettui na grapemente dei Privadato di Servi di<br>Pagamento lovoita la buacci a alto zitutta che bua scelto per effettuare un determinato<br>pagamento investani tattata autonomi dei trattamento. Duvari quadi rivolgetti a<br>quest'utimi per informazione sub trattamento dei buoi dati.                                                                                                    |         |
|        | Titolare del trattamento dei dati                                                                                                    |         |
|        | accetto la privacy policy                                                                                                    |         |
|        | Cantinua                                                                                                    |         |

E si sceglie il metodo di pagamento tra:

- Carta di credito
- Conto Corrente
- Altri Metodi di pagamento

| pagoph | Comune di Saluzzo<br>/RFS/RF100400000000000000018/0.01/TXT/Pagamento Refezione per utente codice 12059<br>0,01€ | Annulla |
|--------|----------------------------------------------------------------------------------------------------|---------|
|        |                                                                                                    |         |
|        |                                                                                                    |         |
|        | Come vuoi pagare?                                                                                               |         |
|        | Carta di credito/debito                                                                                         |         |
|        | Conto corrente                                                                                                  |         |
|        | Altri metodi di pagamento                                                                                       |         |

L'elenco degli Altri metodi di pagamento è aggiornato quotidianamente

| pagoPA | Comune di Saluzzo<br>/RFS/RF 10040000000000000018/0.01/1XT/Pagamento Refezione per utente codice 12059<br>0,016 | Annulla                   |
|--------|----------------------------------------------------------------------------------------------------|---------------------------|
|        | Scegli la modalità di pagamento                                                                                 |                           |
|        | Q, cerca la tua banca                                                                                           |                           |
|        | Ordina per: Alfabetico 🗸 Tipo: Crescente 🗸                                                                      |                           |
|        | Satispay Satispay Commissione max 0,00 C                                                                        |                           |
|        | INTESI SNIDICLO PayPai ><br>PayPai Commissione max 1.50 €                                                       |                           |
|        | BancomAT PAY Commissione max 0,50 C                                                                             |                           |
|        | Postepay         resumpostpay         >           Paga con Postpay         Commissione max 1,00 €               |                           |
|        | Carte Pegamento Commissione max 0,95 E                                                                          |                           |
|        | Non trovi la tua banca?                                                                                         | Informativa sulla privacy |

# 2) Attraverso <u>ComunicApp</u>

Andando su **saldo**, sul simbolo delle carte di credito E seguire la medesima procedura del portale.

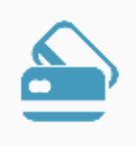

# NB: è possibile visualizzare l'accredito dopo 24/48 ore dal pagamento.

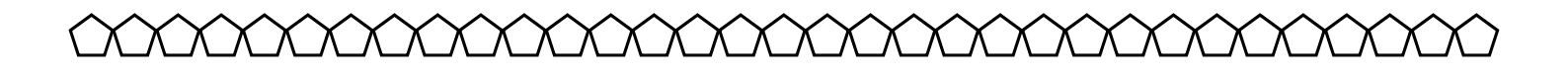

# Per qualunque dubbio, non esitate a contattare l'ufficio Servizi Scolastici del Comune di Saluzzo

mail: <u>servizi.scolastici@comune.saluzzo.cn.it</u> tel. 0175 211396